## Update Contacts with a CSV %

You can use the Infusionsoft Import tool to mass update a specific list of contacts. For example, you may need to add different country information to all of your existing contacts.

You can export a list, add each person's country information to it, and then import it back into Infusionsoft to update your existing contact list. **The Infusionsoft Contact ID must be included in the export and the updated import file.** 

WARNING! The new information will permanently overwrite existing information in the updated field(s). The only exception is the Contact Notes field; this field can only be appended to. Updates performed through the Import tool cannot be reversed. Make sure you preview the field matching before you complete the import. This will not delete/remove tags.

## Important things to know

- You can <u>NOT</u> use a Modify Existing Records to delete information. Empty fields will be skipped
- Never match fields to the "Your Systems Contact ID"

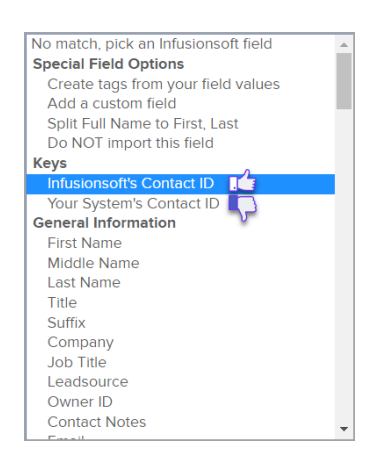

## Instructions

- 1. Go to **Admin > Data Cleanup** in the main navigation menu.
- 2. Click on Modify Existing Records. Select the data type and click on Go.
- 3. Click on **Browse** to find the revised CSV file on your computer, and then click **Next**.

4. Match the Fields. The ID Field must match with the Infusionsoft ID Field.

|                                                                                                    |                                                                                                    |                                                                                                    | . 1                                                                                                    | <b>A</b> (                                       | D ★ 🗱                                                                     | TO                           | Q T Fin                                                                                      | d a contact. |  |
|----------------------------------------------------------------------------------------------------|----------------------------------------------------------------------------------------------------|----------------------------------------------------------------------------------------------------|----------------------------------------------------------------------------------------------------|--------------------------------------------------|---------------------------------------------------------------------------|------------------------------|----------------------------------------------------------------------------------------------|--------------|--|
| TNAV                                                                                                    | CRM                                                                                                    |                                                                                                    | MARKETING                                                                                                    |                                                  | E-COM                                                                     | AERCE                        | ADMIN                                                                                        |              |  |
| Dashboard<br>My Day                                                                                                    | Contacts<br>Companies<br>Opportunities<br>Referral Partners<br>Visitors                                                                                                    |                                                                                                    | Campaign Builder<br>Email & Broadcasts<br>Lead Generation<br>Templates<br>Legacy                                          |                                                  | E-Commerce Setup<br>Orders<br>Products<br>Actions<br>Promotions<br>Legacy |                              | Branding Center<br>Billing & Account Info<br>Users<br>Import Data<br>Data Cleanup<br>Stealth |              |  |
| Edit                                                                                                    | Reports                                                                                                    | Settings                                                                                                    | Reports                                                                                                    | Settings                                         | Reports                                                                   | Settings                     | Reports                                                                                      | Settings     |  |
| Admin Branding Center B                                                                                                    | illing & Account Info                                                                                                    | Users 🗸                                                                                                    | mport Data                                                                                                    | Data Cleanup                                     | © Q. •<br>Stealth •                                                       | Find a contact.              | Settings                                                                                     | +            |  |
| Clean U<br>Modify Existin<br>This allows yo                                                                                                    | Illing & Account Info<br>p Your Data<br>g Records<br>us to update existing<br>a Infusionsoft Ids.                                                                                                    | Users 👻                                                                                                    | mport Data                                                                                                    | Data Cleanup                                     | Stealth ~                                                                 | Find a contact.              | Settings                                                                                     | +            |  |
| Clean U<br>Modify Existin<br>This allows ye<br>Check for Dug<br>Thas allows ye                                                                                                    | illing & Account Info<br>p Your Data<br>g Records<br>u to update except<br>g Intsionsoft ids.<br>Siteste Contact Reco<br>u to Ind duplicate o<br>u to Ind duplicate o                                                                                                    | Users 🗸<br>records in Infus<br>rds<br>rontact records in                                                            | Import Data                                                                                                    | D ★ # L<br>Data Cleanup<br>rting a csv file that | Stealth +                                                                 | Find a contact.<br>Reports ¥ | Settings                                                                                     | +            |  |
| Eranding Center E<br>Clean U<br>Modify Existin<br>This allows y<br>Crinek for Dag<br>This allows y<br>Crinek for Dag<br>This allows y<br>View o lint of                                                                                                    | Ulting & Account Info<br>p Your Data<br>g Records<br>In to update except<br>information of this<br>litete Contact Records<br>ontact records that                                                                                                    | Users ¥                                                                                                    | Import Data                                                                                                    | Data Cleanup Data Cleanup tring a csv file tha   | C Q +<br>Stealth +                                                        | Find a contact.<br>Reports ¥ | Settings                                                                                     | +            |  |
| Admin      Branding Center      Branding Center      Clean U      Modify Exister      This allows ye      Crieck for Du      This allows ye      Crieck for Du      This allows ye      Vew o list of      Merge Duptic      This will oven      This will oven      This willow      Thi | Billing & Account Info<br>p Your Data<br>g Records<br>y to update exc of<br>the formation of the<br>pintasionsoft ids.<br>Ricate Contract Records<br>contract Records<br>contract Records<br>the Contract Records<br>contract Records<br>the Contract Records<br>contract Records<br>contract Records<br>contract Records<br>contract Records<br>contract Records | Users -<br>records in Infus<br>inds<br>rootact records it<br>are considered<br>By Overwriting 1<br>By Overwriting 1 | import Data<br>import Data<br>itonsoft by impo<br>n your database<br>duplicates.<br>Old Data With N<br>fata for oil dupli | Data Cleanup Data Cleanup rting a csv file tha   | Q      C                                                                  | Find a contact.<br>Reports ~ | Settings                                                                                     | *            |  |

- Infusionsoft Contact ID: Make sure NOT to match the Infusionsoft Contact ID to the System Contact ID. This will not update any records but will only skip the import.
- Tags: Use Create tags from your fields values even if the tag already exists in your app.
- Create a Corresponding Company Record: You can mark the checkbox to create company records for every contact that has a company name in the company field. Please note that any spelling variation in a company name will create multiple companies records. For example, Infusionsoft and Infusionsoft Software would create two separate companies

| 🗲 🗸   Admin                                                                                                    | <b>↑</b> (3)                                                                                                    | ×#±0 Q.                                                | Find a contact                                                                                                    |
|----------------------------------------------------------------------------------------------------|----------------------------------------------------------------------------------------------------|--------------------------------------------------------|----------------------------------------------------------------------------------------------------|
| Branding Center Billing & A                                                                                           | ccount Info Users 🛩 Import Data                                                                                           | Data Cleanup 🦳 Stealth 🗸                               | Reports 🛩 Settings                                                                                                    |
| A final review<br>Look at the preview below<br>It's a god<br>correctly<br>your fiel<br>Click arr<br>import of<br>mate | v before we import<br>w to make sure everything looks okay.<br>ows to review the<br>lata. Make sure it<br>ches your file. | sure your fields are matched<br>change how you matched | Import Contacts  Upload Your File  Match Fields  N/A Match Field Values                                                        |
| First Name<br>Last Name<br>Company<br>Tags<br>Email<br>Phone 1<br>Number<br>Street Address 1<br>(Billing)             | Jon<br>Doe<br>Infusionsoft<br>Repeat Buyer<br>jon.doe@infusionsoft.com<br>619-592-3357<br>1877 Carriage Court             | Check to                                               | Email Marketing      Review the Import      create a New Company                                                               |
| Other Import Options: Create a corresponding C Run some Actions (start a see Back Done                                | ompany Record for everyone with a compan<br>quence, create tasks, etc)                                                    | To sync to<br>the Comp<br>exactly as<br>New Comp       | Record<br>a existing Company record<br>any Name must be spelled<br>it in your app. Otherwise a<br>aany Record will be created. |

• Run some Actions: Apply/Create multiple tags and other Actions Sets

| Look at the    | e preview belo                                                                                           | w to make su                                                                              | re everythir                      | ng looks okay.  |                                     |                                  |                                       | port Contacts                                                      |  |
|----------------|----------------------------------------------------------------------------------------------------|-------------------------------------------------------------------------------------------|-----------------------------------|-----------------|-------------------------------------|----------------------------------|---------------------------------------|--------------------------------------------------------------------|--|
| It's a good in | lea to review sev                                                                                        | veral of the reco                                                                         | ords you're in                    | porting to make | e sure your fields a                | re match                         | ned 🗸                                 | Upload Your File                                                   |  |
| your fields.   |                                                                                                    | ig that looks a l                                                                         | ittle off, you (                  |                 |                                     |                                  | ~                                     | Match Fields                                                       |  |
|                |                                                                                                    |                                                                                           |                                   |                 |                                     |                                  | N                                     | /A Match Field Values                                              |  |
| Pre            | Previewing 1 of 1                                                                                        |                                                                                           |                                   |                 | L                                   |                                  | ~                                     | Email Marketing                                                    |  |
| s              | First Name<br>Last Name<br>Company<br>Tags<br>Email<br>Phone 1<br>Number<br>treet Address 1<br>(Billing) | Jon<br>Doe<br>Infusionsoft<br>Repeat Buye<br>jon.doe@infu<br>619-592-395<br>1877 Carriage | r<br>sionsoft.com<br>7<br>e Court |                 |                                     |                                  |                                       |                                                                    |  |
| Other Impo     | ort Options:<br>corresponding C<br>ctions (start a se                                                    | <i>Company Recor</i><br>quence, create                                                    | d for everyor<br>tasks, etc)      | e with a compa  | Use "F<br>actions<br>Partne<br>"App | Run s<br>suc<br>er", "<br>oly Ta | some A<br>h as "(<br>Create<br>ag" to | Actions" to run<br>Create Referral<br>an Order", or<br>name a few. |  |